# 學術研究獎勵系統說明會 知識匯介紹與指標查詢指引

#### 圖書館 報告人: 劉蓉、呂昱慧 2024.1.12

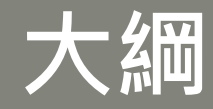

# 一. 知識匯介紹 。 教師登入

- 。 建立與維護資料
- 二. 期刊收錄指引
- 三. 指標查詢指引
- 四. 資料庫登入與註冊
  - WOS/JCR/InCites
  - Scopus/SciVal

#### 知識匯-教師登入

#### 校務資訊系統 → 校內其他系統 → 知識匯

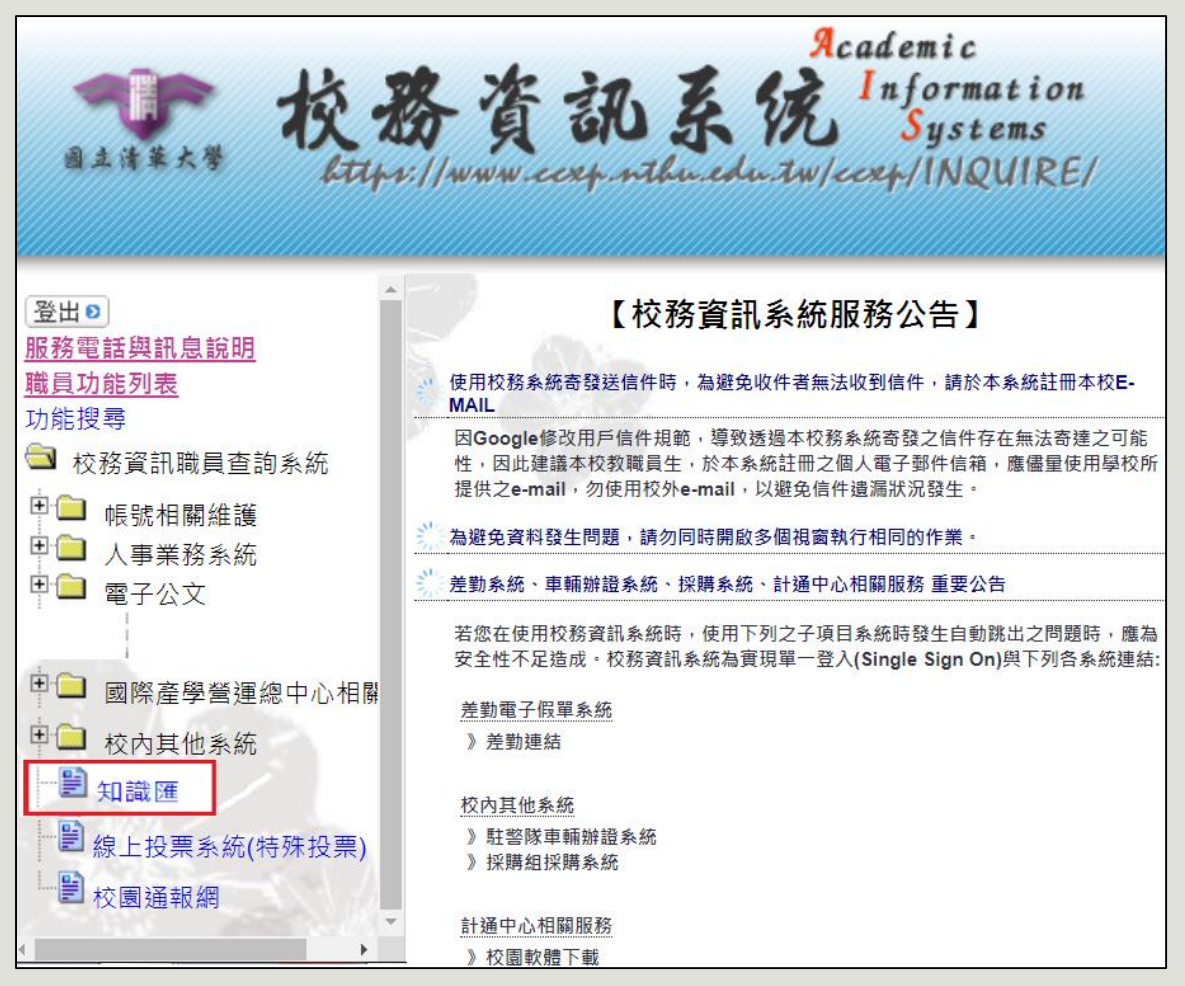

https://khub.nthu.edu.tw

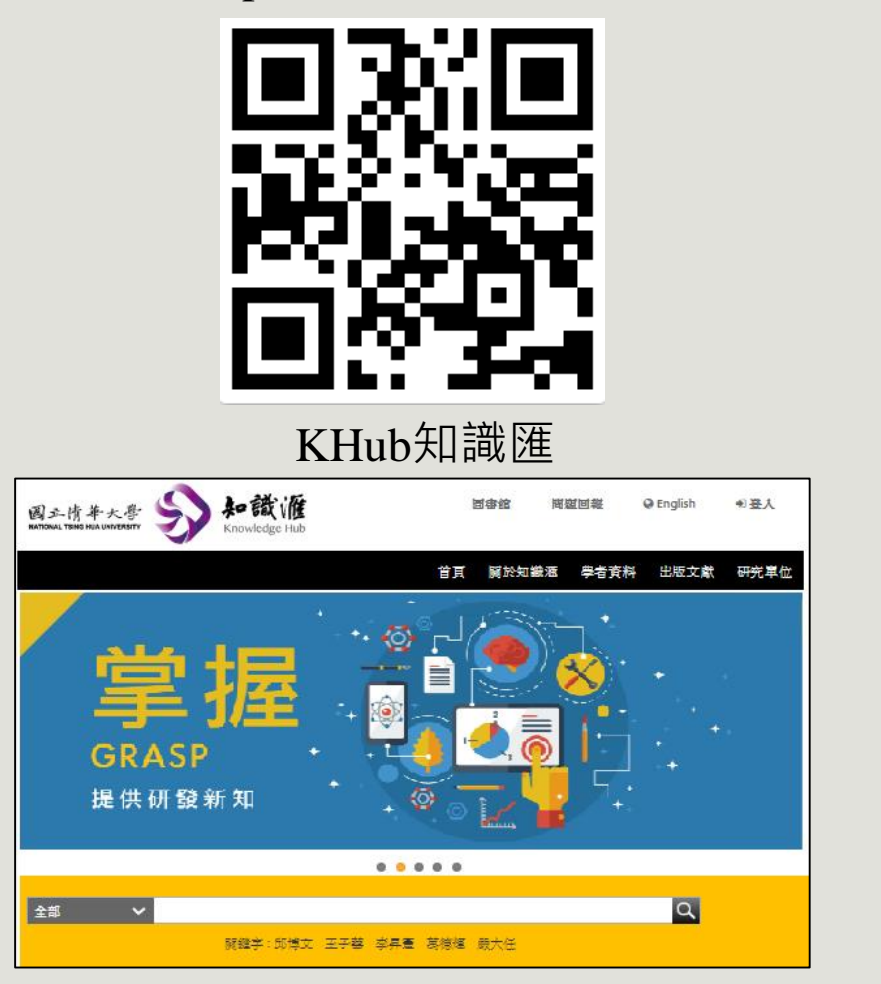

#### 知識匯-建立與維護資料(1/3)

| * 認領作業: 個人訊息→文獻認領    |        |      |
|----------------------|--------|------|
| 勾選 🔽 後・按『確認』鈕・等待系統匯入 | 『研發成果』 | 之著作區 |
| (請耐心等候,著作資料之關聯建立)    |        |      |

| <sup>1</sup> 首頁 > My Hub (Admin)<br>個人訊息 | 個人簡歷       | 研發成果                                                                                                    | 推薦文獻                                                                         | 統計                        | 文獻認領                         | 導生                 | 系統    |                |           |          |            |
|------------------------------------------|------------|----------------------------------------------------------------------------------------------------|------------------------------------------------------------------------------|---------------------------|------------------------------|--------------------|-------|----------------|-----------|----------|------------|
|                                          | ·/초 12# 국국 |                                                                                                    | 訊息                                                                           |                           | 202                          | <b>發送時間</b>        |       | -              |           |          |            |
|                                          | 40E/F      | 回普頁 > My Hub (Admin)<br>個人訊息                                                                                                    | 個人簡歷                                                                         | 研發成果                      |                              | 充計 3               | 文獻認領  | 導生系統           |           |          |            |
|                                          |            | - 共找到 14 筆資料<br>                                                                                                    | 狀態: 待確認 ✔                                                                    |                           |                              |                    | 5 🗸   | 1 2 3 🚺        |           |          |            |
|                                          |            | <ul> <li>♥ – 期刊論义</li> <li>The Development of</li> <li>Trieu, VC.; Lin, ■</li> <li>Sustainability (Switz</li> <li>volume 14, issue 1</li> <li>收錄日期: 2022-10-2</li> <li>期刊論文</li> </ul> | a Service System for I<br>L<br>terland) , 2022<br>9 , ,<br>7                 | Facilitating Food Resou   | rce Allocation and Servic    | se Exchange        | 皆回    | 頁 > My Hub (Ad | dmin)     |          |            |
|                                          |            | The effect of healthc.<br>Hsieh, PS.; Lin,<br>Hospital practice (<br>Volume 50, issue 4<br>收錄日期: 2022-10-2                                                                             | are policy signals on<br>Լ<br>1995) , 2022<br>, Pages 331-339 , Englist<br>7 | patients' perceived va    | Ilue, trust and intention to | use services offer | red 1 | <b>固人訊息</b>    | 個人簡歷      | 研發成果     | 研究領域       |
|                                          |            | □ 會議論文<br>PRIVACY PROTECTIOI<br>』Li, J.; Shaw, M.J.; Li                                                                                                    | N IN DATA MINING                                                             | vstems. AMCIS 2003 , 200; | 3                            |                    |       | ▋著作            | 總筆數 103 筆 | 已開放 95 筆 | ;, 未開放 8 箏 |
|                                          |            | <b>a</b> Pages 2417-2425 ,                                                                                                    | English                                                                      | ,                         |                              |                    |       | ▶ 專利           | 總筆數 10 筆  | 已開放9筆,;  | 未開放   筆    |
| 1/12                                     |            |                                                                                                    |                                                                              |                           |                              |                    |       | ▶ 研究計畫         | 總筆數 49 筆  | 已開放 28 筆 | ,未開放21     |

#### 知識匯-建立與維護資料(2/3)

研發成果→自建→新增(著作、專利、研究計畫、展演、創作)

| 國立情華大學            | S to     | 識证                        | 圖書館 操作手冊                                                                                                    | } 操作影片 | 問題回報                             | <ul> <li>回首頁 &gt; 出版文獻</li> <li>維護著作資料</li> </ul> |             |
|-------------------|----------|---------------------------|----------------------------------------------------------------------------------------------------|--------|----------------------------------|---------------------------------------------------|-------------|
|                   | Know     | leage hub                 | Senglish Senglish S |        | ▲ <b>」</b> ■ (29:46)<br>) 街 研究單位 | 題名摘要 作者]                                          | 資訊 出版資訊     |
| 回首頁 > My Hub (Adn | nin)     |                           |                                                                                                    |        |                                  | 題名摘要                                              |             |
| 個人訊息              | 個人簡歷     | 研發成果研究領域                  | 統計                                                                                                    | 文獻認領   | 導生系統<br>預5公開版本                   | *此筆資訊是否開放?開放<br>此筆資訊是否於合著網絡圖上開放開放                 | ~<br>~      |
| ■ 著作              | 總筆數 97 筆 | 已開放 <b>9</b> 5 筆, 未開放 2 筆 |                                                                                                    | ■清單    | ● 新增                             | *文獻類型: 期刊詞<br>*是否經過審查: 是 ~                        | <b>흹文 ∨</b> |
| ◆ 專 利             | 總筆數9筆    | 已開放9筆,未開放0筆               |                                                                                                    | ∷≣ 清單  | ➡ 新增                             | *資料語系: Englis<br>*是否被翻譯: 否 ~                      | .h 🗸        |
| ♥ 研究計畫            | 總筆數 48 筆 | 已開放 28 筆, 未開放 20 筆        |                                                                                                    | ■ 清單   | ╉ 新增                             | *是否為清華任職內成果 是 ~                                   |             |
| ● 展演              | 總筆數 2 筆  | 已開放 0 筆, 未開放 2 筆          |                                                                                                    | :■ 清單  | ➡ 新增                             | *題名: NTHU                                         |             |
| ♣ 創作              | 總筆數2筆    | 已開放 0 筆, 未開放 2 筆          |                                                                                                    | ■清單    | ➡ 新增                             | 題名(具他語言)<br>其他題名:                                 |             |
|                   |          |                           |                                                                                                    |        |                                  | 其他英文題名:                                           |             |
|                   |          |                           |                                                                                                    |        |                                  | *出版日期 <b>(年)</b> : YYYY                           |             |

出版日期(月): MM 出版日期(日): DD

#### 知識匯-建立與維護資料(3/3)

#### 個人簡歷→自建→新增(學術成就與榮譽、學術服務)

| 回首頁 > My Hub (Adn | nin) |      |          |                                       |                                    |                              |         |                     |                             |
|-------------------|------|------|----------|---------------------------------------|------------------------------------|------------------------------|---------|---------------------|-----------------------------|
| 個人訊息              | ſ    | 固人簡歷 | 研發成果     | 研究領域 統語                               | <b>}</b> +                         | 文獻認領                         | 導生系統    |                     |                             |
| 基本資訊              | 學術   | 成就與榮 | 響        |                                       |                                    |                              |         | ⑦ 預覽公開版本            |                             |
| 聯絡資訊              |      | 年度₹  | 類型       | 獎(補)助項目名稱                             | 5                                  | 頒發機構                         | 地區      | 開放狀態                |                             |
| 現職資訊              | 1    | 2022 | 其他學術榮譽   | test_學術成就與榮譽_研<br>處獎勵系統測試使用_傑出<br>研究獎 | ≹<br>↓<br>↓<br>At技部Mir<br>and Tech | nistry of Science<br>Inology | 全國      | 不開放                 |                             |
| 学歴                | 2    | 2016 | 其他學術榮譽   | 傑出研究獎                                 | 科技部Mir<br>and Tech                 | histry of Science            | 全國      | 開放                  |                             |
| 經歴<br>            | 3    | 2014 | 其他學術榮譽   | 優秀青年學者計畫                              | 科技部Mir<br>and Tech                 | 編輯資料                         | 類型:     | 其他學術榮譽              | ~                           |
| 學術會議              | 4    | 2013 | 其他學術榮譽   | 傑出產學研究獎                               | 工業技術研                              | *墏(補)                        | 助項日名稱:  | test 學術成就趣          | 警舉·研發處邊勵系統測試使用 傑出研究邊        |
| 學術成就與榮譽           | 5    | 2008 | 其他學術榮譽   | 特殊優秀人才獎勵                              | 科技部Mir<br>and Tech                 |                              |         | 1031_3-113/3/0702 4 |                             |
| 學術服務              | •    |      |          | ta ca 1 # 0                           |                                    | 獎(補)助項目:                     | 名稱(英文): | 請輸入獎(補)助項           | 目名稱(英文)                     |
| 網路平台              |      | -    | <b>m</b> | <u> </u>                              |                                    |                              | 頒發機構    |                     | + 🖮                         |
|                   | T    |      |          |                                       |                                    |                              |         | 科技部Ministry。        | of Science and Technology 🗙 |
|                   | 劫    |      | ₩IJ      |                                       |                                    |                              | 地區:     | 全國 🖌                |                             |
|                   | 增    | 改    | 除        |                                       |                                    |                              | 獲獎團隊:   |                     |                             |
|                   |      |      |          |                                       |                                    | 獲獎                           | 國隊_英文:  |                     |                             |
|                   |      |      |          |                                       |                                    |                              | *年度:    | 2022                |                             |
| 2024/1/12         |      |      |          |                                       |                                    |                              | 儲       | 存取消                 |                             |

### 期刊收錄查詢指引

| 期刊索引名稱                        | 建議查詢資料庫或網站                       | 連結網址                                                                           |
|-------------------------------|----------------------------------|--------------------------------------------------------------------------------|
| SCIE 、 SSCI 、<br>A&HCI 、 ESCI | Journal citation reports (JCR)   | https://jcr-clarivate-com.nthulib-<br>oc.nthu.edu.tw/jcr/home                  |
| THCI \ TSSCI                  | 國科會人社中心<br>「臺灣人文及社會科學核心<br>期刊名單」 | https://www.hss.ntu.edu.tw/zh-tw/thcitssci/48                                  |
| Engineering Index<br>(EI)     | Compendex-Engineering<br>Village | https://www-engineeringvillage-com.nthulib-<br>oc.nthu.edu.tw/search/quick.url |

### 指標查詢指引

| 指標名稱                             | 建議查詢資料庫                        | 連結網址                                                                                         |  |  |
|----------------------------------|--------------------------------|----------------------------------------------------------------------------------------------|--|--|
| Journal Impact Factor<br>(JIF)   | Journal citation reports (JCR) | https://jcr-clarivate-com.nthulib-oc.nthu.edu.tw/jcr/home                                    |  |  |
| Impact Factor Rank<br>(JIF Rank) | Journal citation reports (JCR) | https://jcr-clarivate-com.nthulib-oc.nthu.edu.tw/jcr/home                                    |  |  |
| Citations                        | Web of Science (WOS)           | https://www-webofscience-com.nthulib-<br>oc.nthu.edu.tw/wos/woscc/basic-search               |  |  |
| 引用次數                             | Scopus                         | https://www-scopus-com.nthulib-<br>oc.nthu.edu.tw/search/form.uri?display=basic              |  |  |
| II in dou                        | Web of Science (WOS)           | https://www-webofscience-com.nthulib-<br>oc.nthu.edu.tw/wos/woscc/basic-search               |  |  |
| H-INDEX                          | Scopus                         | https://www-scopus-com.nthulib-<br>oc.nthu.edu.tw/search/form.uri?display=basic              |  |  |
| FWCI                             | Scopus                         | <u>https://www-scopus-com.nthulib-</u><br>oc.nthu.edu.tw/search/form.uri?display=basic       |  |  |
| CNCI                             | InCites                        | https://nthu.primo.exlibrisgroup.com/permalink/886UST<br>_NTHU/rbj8dj/alma990057066260206774 |  |  |

#### 資料庫個人帳號註冊與登入

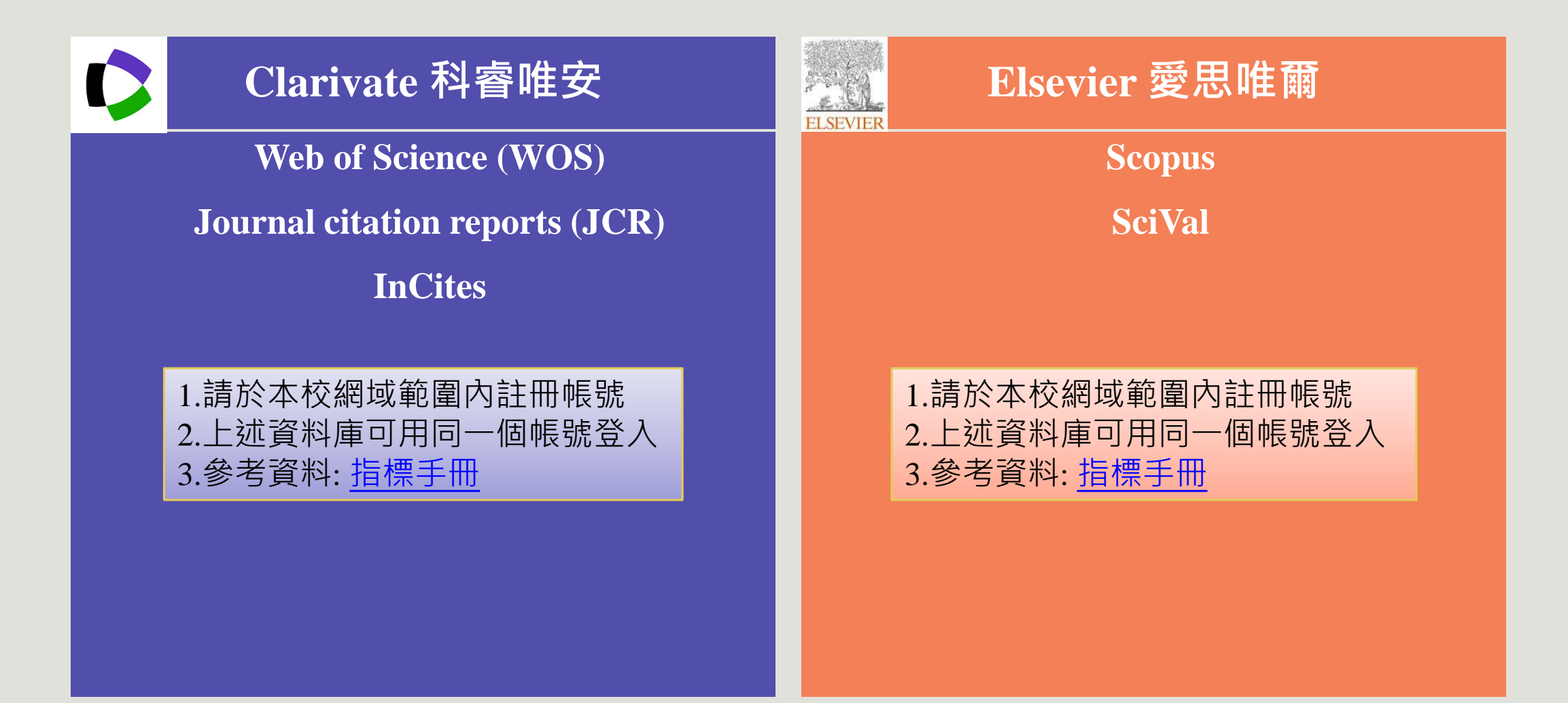

## WOS/JCR/InCites登入與註冊方式(1/2)

若已有帳號,請直接輸入E-mail帳號與密碼; 若尚未有帳號,請前往註冊(Register)。

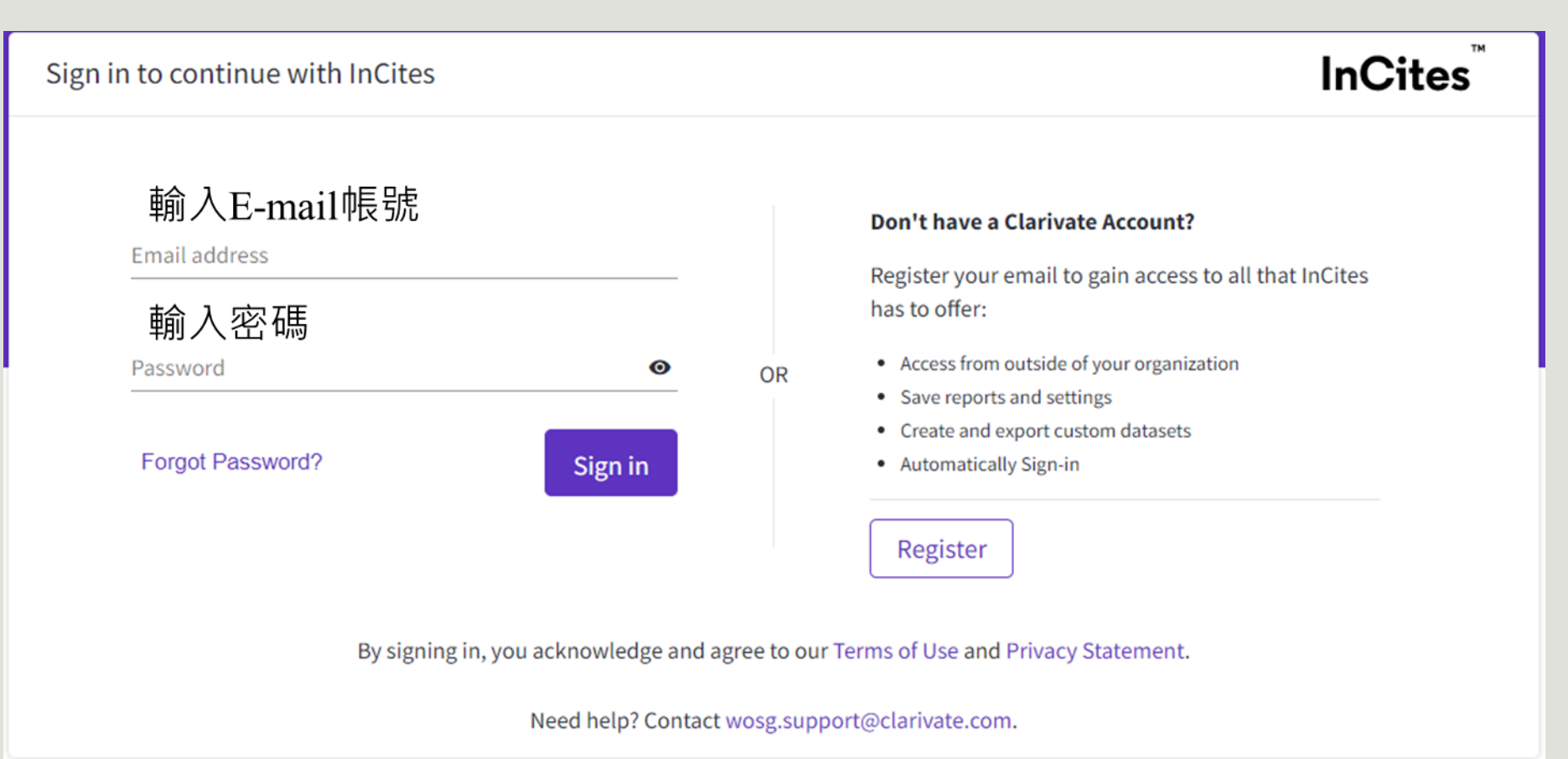

## WOS/JCR/InCites登入與註冊方式(2/2)

#### 請於本校網域範圍內,依照指示填寫資訊,註冊帳號。

| Register to continue with InCites |                     | InCites <sup>™</sup> |
|-----------------------------------|---------------------|----------------------|
| 輸入E-mail<br>Email address<br>輸λ密碼 | Already registered? |                      |
| 判 ア く 在 い の Password              |                     |                      |
| 再次輸入密碼<br>Re-enter password       |                     |                      |
| 輸入英文名字<br>First Name              | OR                  |                      |
| 輸入英文姓氏<br>Last Name               |                     |                      |
| UsJ82 ర                           |                     |                      |
| Captcha 輸入上圖驗證碼                   |                     |                      |
| Register                          |                     |                      |

### Scopus/SciVal登入與註冊方式(1/2)

請先輸入E-mail後點按「繼續(Continue)」, 系統會確認該E-mail是否已註冊過帳號

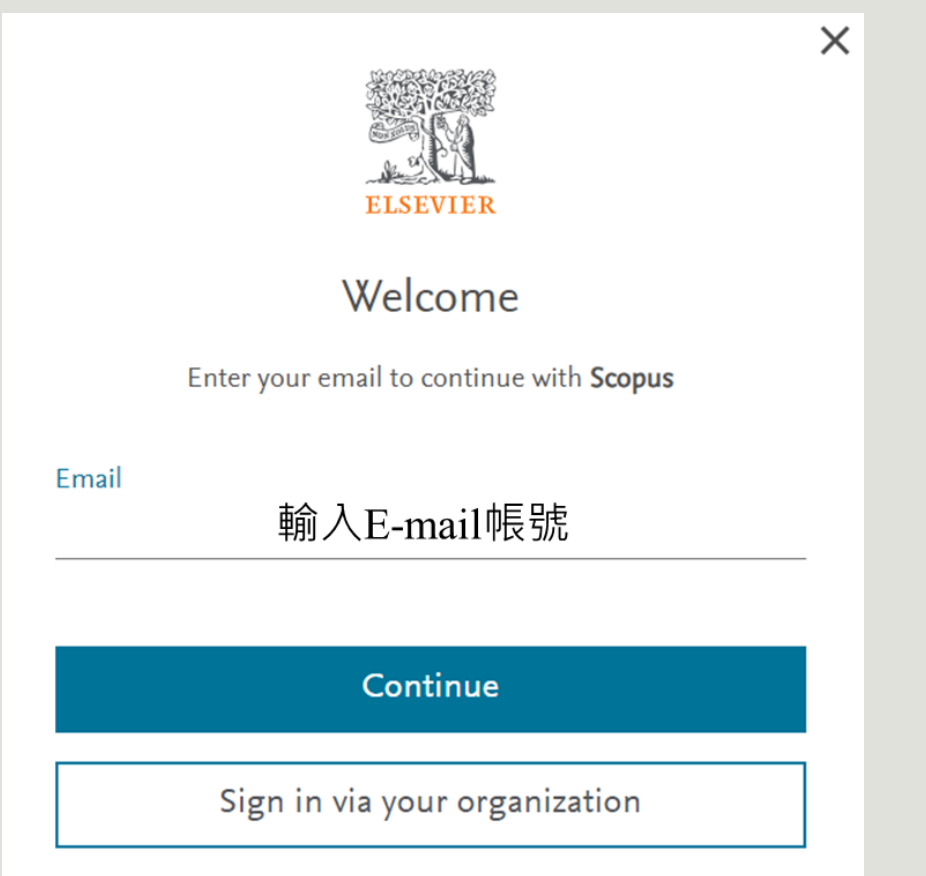

#### Scopus/SciVal登入與註冊方式(2/2)

若已有帳號,請直接輸入密碼;

若尚未有帳號,請於本校網域範圍內,依照指示填寫資訊,註冊帳號。

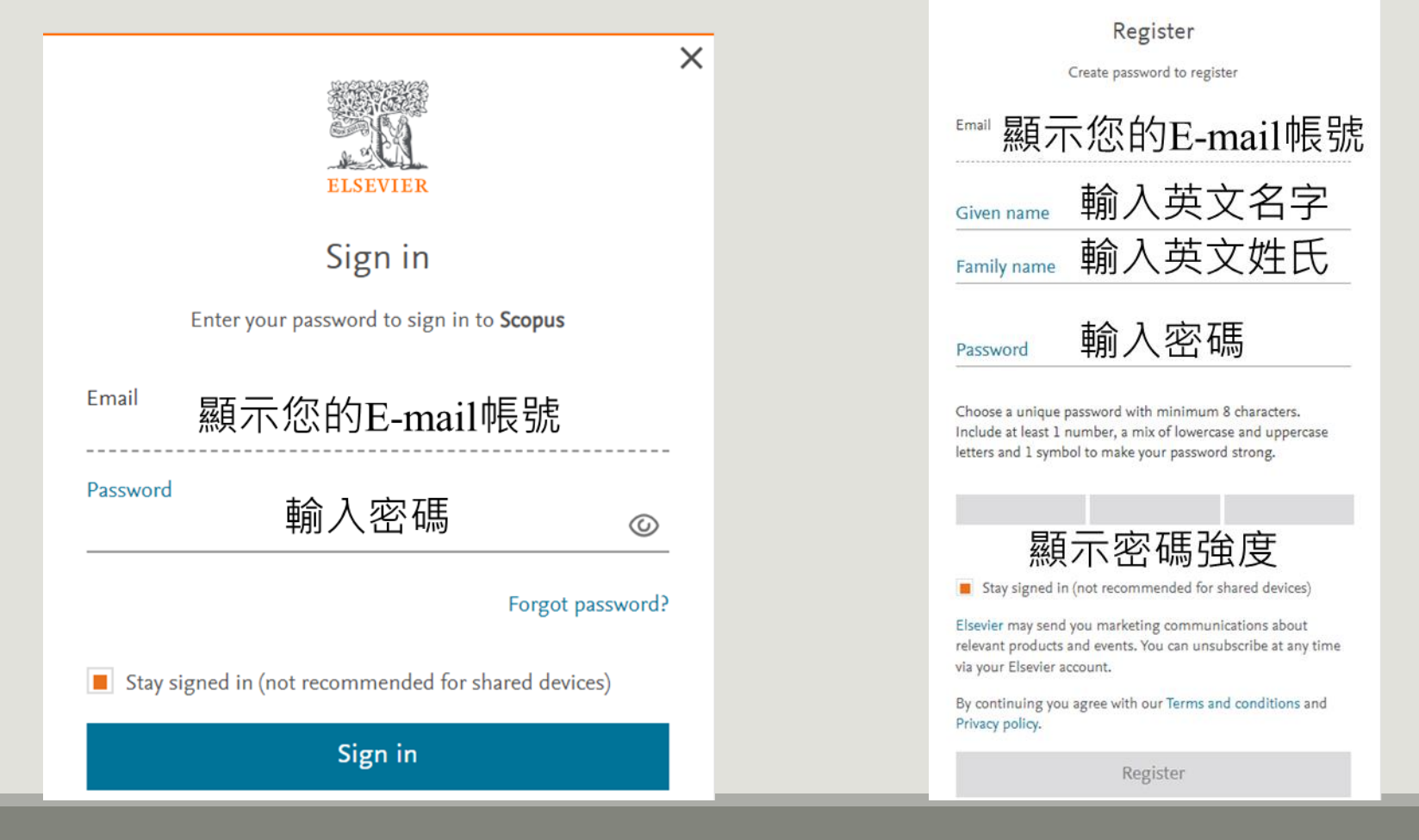